# **Configure Environment to Prevent Agent Desktop Logout**

# Contents

| Introduction                                                              |
|---------------------------------------------------------------------------|
| Prerequisites                                                             |
| Requirements                                                              |
| Components Used                                                           |
| Configure                                                                 |
| Configure Browsers                                                        |
| Google Chrome                                                             |
| Microsoft Edge Browser                                                    |
| Firefox                                                                   |
| Configure the sleep setting on your Windows Personal Computer (PC) or MAC |
| Windows PC                                                                |
| MAC                                                                       |
| Configure Desktop Inactivity Timeout                                      |
| Configure network with domain access required for Agent Desktop           |
| Troubleshoot                                                              |
| Related Information                                                       |

# Introduction

This document describes how to configure the browser, computer, and application to prevent agents from unexpected logout.

# Prerequisites

### Requirements

Cisco recommends that you have knowledge of these topics:

- Webex Contact Center portal https://admin.webex.com/
- Webex Contact Center Agent Desktop Contact Center Desktop (cisco.com)
- WxCC 2.0

### **Components Used**

The information in this document is based on these software versions:

• WxCC 2.0

The information in this document was created from the devices in a specific lab environment. All of the devices used in this document started with a cleared (default) configuration. If your network is live, ensure

that you understand the potential impact of any command.

# Configure

### **Configure Browsers**

When a browser has an active setup for the sleeping tab feature, it puts inactive tabs (that you have not accessed for minutes/hours) to sleep mode or suspends those tabs. That is helpful so that tabs will not occupy system resources or memory unnecessarily. However, the Agent Desktop application could lose connection if the browser tab goes to sleep mode. Cisco recommends disabling the sleeping tab configuration on the browsers that agents use for Webex Contact Center Agent Desktop.

#### **Google Chrome**

In the Google Chrome browser, go to **Settings > Performance** and disable the **Memory saver** under the **Memory** heading.

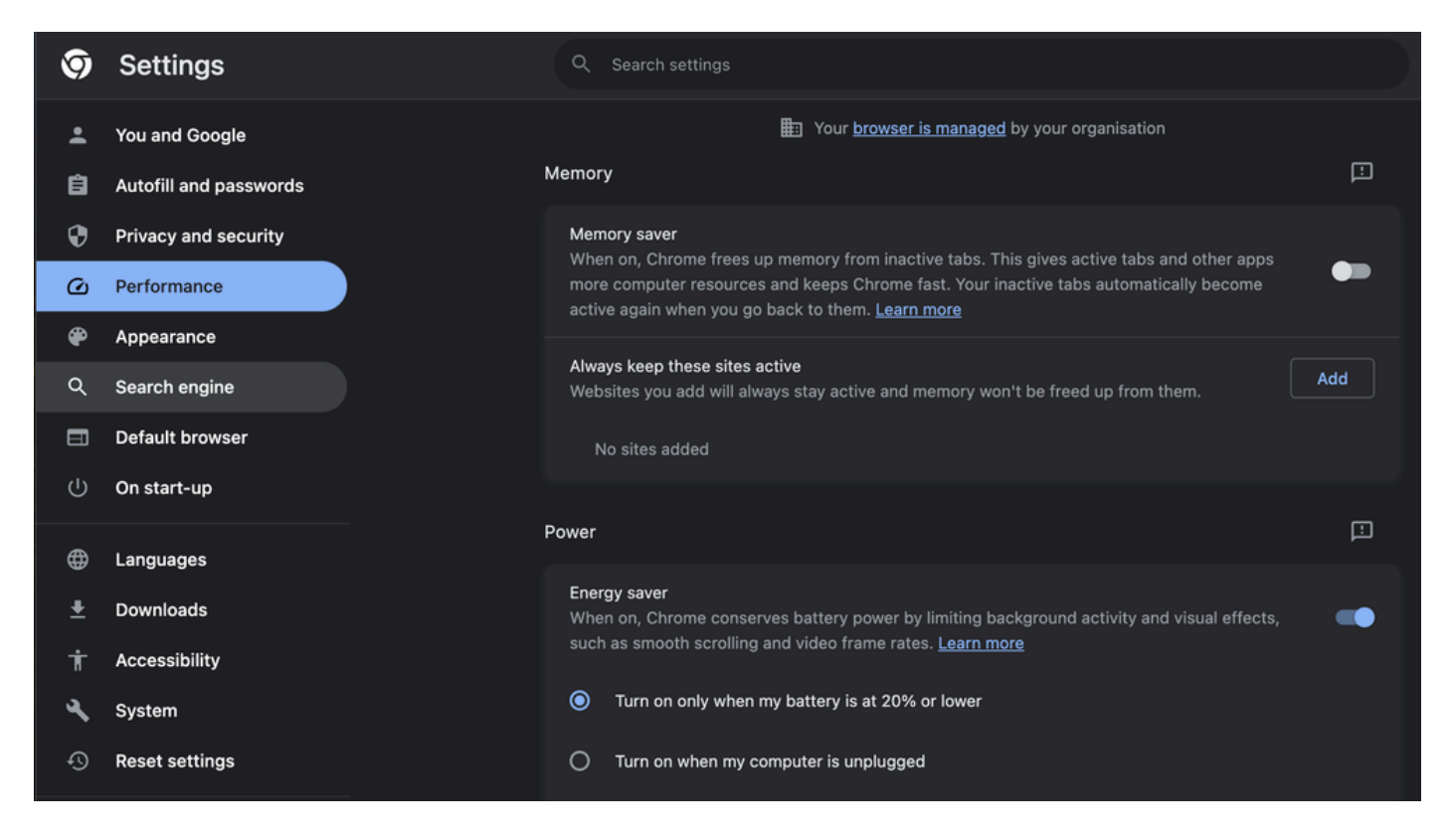

#### **Microsoft Edge Browser**

In Microsoft Edge Browser, open up **Settings** and search for **Save resources with the sleeping tabs** configuration. Once you find the configuration, disable It.

|                                                                              | Your browser is managed by your organization                                                                                                    |
|------------------------------------------------------------------------------|----------------------------------------------------------------------------------------------------|
| Settings                                                                     | Optimize Performance - 7 results                                                                                                    |
| Q sleep X                                                                    | Turn on efficiency mode when (?) Are you satisfied with efficiency mode? (?) 🖓 Unplugged, low battery V                                                                                                    |
| <ul> <li>Promes</li> <li>Privacy, search, and services</li> </ul>            | Improve your PC gaming experience with efficiency Are you satisfied with efficiency mode for PC gaming?                                                                                                    |
| <ul><li>Appearance</li><li>Sidebar</li></ul>                                 | mode When you're playing a PC game, Microsoft Edge reduces its computer resource (CPU) usage to create a better gaming experience.                                                                                  |
| <ul> <li>Start, home, and new tabs</li> <li>Share, copy and paste</li> </ul> | Save resources with sleeping tabs Are you satisfied with sleeping tabs? $\Diamond$ $\heartsuit$ $\bigcirc$                                                                                                    |
| Cookies and site permissions                                                 | Fade sleeping tabs                                                                                                    |
| ↓ Downloads                                                                  | Put inactive tabs to sleep after the specified amount of time:                                                                                                    |
| 愛 Family<br>圓 Edge bar                                                       | When efflorency mode is on, inactive tabs will be put to steep after 5 minutes or less. Actual time may vary depending on resource usage and<br>activities that prevent a site from steep ong (e.g. playing audio). |
| A <sup>A</sup> T Languages<br>⊖ Printers                                     | Never put these sites to sleep Add This also excludes sites from other performance optimizations like discarded tabs, efficiency mode, and more.                                                                    |
| System and performance     Reset settings                                    | No sites added                                                                                                    |
| Phone and other devices  Accessibility                                       |                                                                                                    |
| <ul> <li>About Microsoft Edge</li> </ul>                                     | Meeting reminder                                                                                                    |

#### Firefox

In the Firefox browser address field type about:config and click on Accept Risk and Continue.

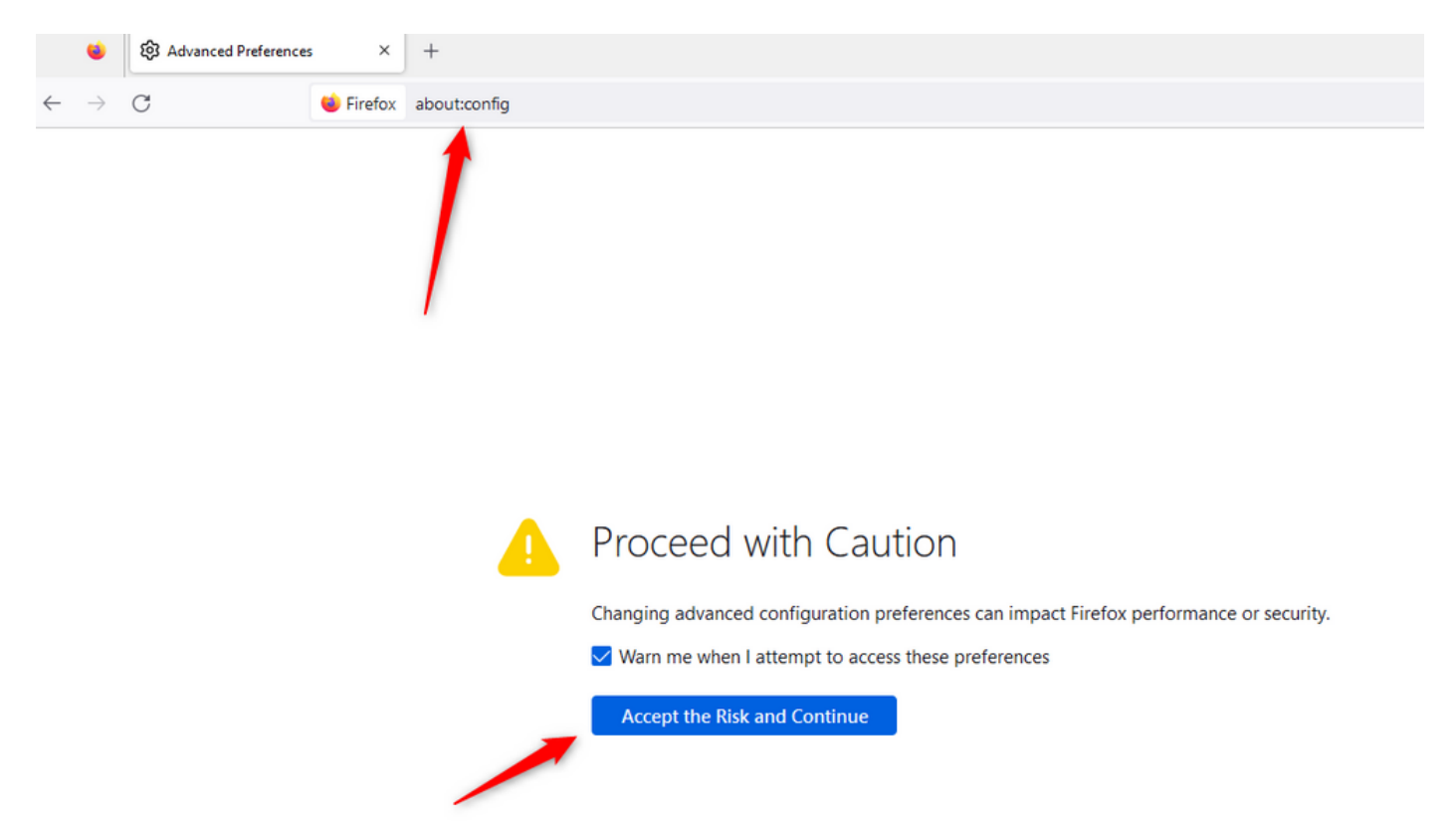

Search for **browser.tabs.unloadOnLowMemory** and change the configuration to false.

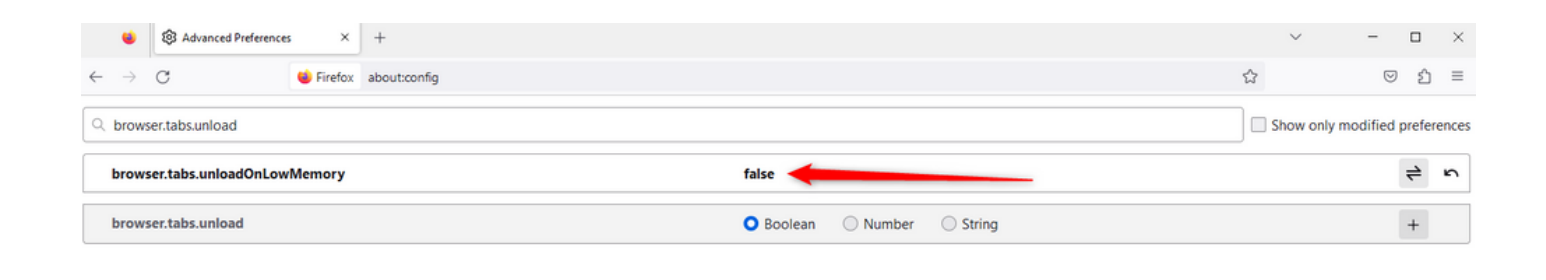

### Configure the sleep setting on your Windows Personal Computer (PC) or MAC

When PC or MAC goes to sleep it can cause the Agent Desktop application to lose connectivity with the Cloud and log out of the agent. Cisco recommends adjusting the sleep configuration to prevent the Agent Desktop application from logging out.

#### Windows PC

On PC find the Power & sleep settings.

| cisco                                       |                                           |              |                  |                     |     |     |  |
|---------------------------------------------|-------------------------------------------|--------------|------------------|---------------------|-----|-----|--|
| A                                           | ll Wo                                     | rk           | Apps             | Documents           | Web | Мог |  |
| Best match                                  |                                           |              |                  |                     |     |     |  |
| O Power & sleep settings<br>System settings |                                           |              |                  |                     |     |     |  |
| Sett                                        | ings                                      |              |                  |                     |     |     |  |
| ↺                                           | O Change when the PC sleeps               |              |                  |                     | >   |     |  |
| Ċ                                           | Change when the PC sleeps when plugged in |              |                  |                     | >   |     |  |
| ₽                                           | Night light                               |              |                  |                     | >   |     |  |
| Űŧ                                          | Remote                                    | e Des        | sktop <b>sle</b> | ep settings         |     | >   |  |
| ٢                                           | Change<br>battery                         | e whe<br>pow | en the P(<br>/er | C <b>sleep</b> s on |     | >   |  |
| Search work and web                         |                                           |              |                  |                     |     |     |  |
| Q                                           | Sleep -                                   | See v        | vork and v       | web results         |     | >   |  |

П

overwrite the Tenant timeout configurations. For example, if the Tenant timeout is configured with 30 minutes but **Desktop Profile** has Desktop Timeout configured with 20 minutes, the inactive agent logs out after 20 minutes in this case.

| Webex CC With WxC as PBX         Dashboard         ×         Desktop Profiles ×                                                                                                    |                                                                                                    |  |  |  |  |
|----------------------------------------------------------------------------------------------------|----------------------------------------------------------------------------------------------------|--|--|--|--|
| Desktop Profile                                                                                                    |                                                                                                    |  |  |  |  |
| Tenant, user management and desktop experience settings are now available directly in <u>Control Hub.</u> Users will be redirected to Control Hub after these settings have been removed from this portal. |                                                                                                    |  |  |  |  |
| General Information Auxiliary Codes Collaboration Dial Plan Voice Channel options Agent Statistics Desktop Timeout                                                                                         |                                                                                                    |  |  |  |  |
| Desktop Timeout                                                                                                    |                                                                                                    |  |  |  |  |
| Desktop Inactivity Timeout 💦 Default Value 🖲                                                                                                    | Custom Value (9)                                                                                                    |  |  |  |  |
|                                                                                                    | 20 Interview Interview Int |  |  |  |  |
|                                                                                                    | we Cancel                                                                                                    |  |  |  |  |

### Configure network with domain access required for Agent Desktop

To ensure that the Desktop responds as expected on your network, add the domains to the Firewall/VPN (Virtual Private Network) allowed list.

- https://\*.broadcloudpbx.net:443
- https://cdn.jsdelivr.net
- https://cdnjs.cloudflare.com
- https://\*.cisco.com:443
- https://\*.ciscoccservice.com:443
- https://\*.ciscospark.com:443
- https://\*.cloudcherry.com:443
- https://\*.imiengage.io:443
- https://\*.jquery.com:443
- https://\*.mixpanel.com:443
- https://\*.pendo.io:443
- https://\*.split.io:443
- https://\*.wbx2.com:443
- https://\*.webex.com:443
- https://ciscoccservice.com:443

https://cloudcherry.com:443

https://imiengage.io:443

https://jquery.com:443

https://mixpanel.com:443

https://unpkg.com:443

# Troubleshoot

If agents still experience logout issues after the suggested configuration above, please engage TAC with the Error Report and Browser networking (HAR) logs (steps to collect them are provided in the <u>Capture</u> <u>Browser Logs</u> section) to troubleshoot further.

### **Related Information**

<u>Cisco Technical Support & Downloads</u>